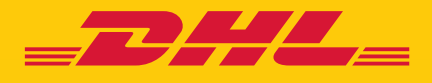

# STAP VOOR STAP HANDLEIDING esecure

DHL Express - Excellence. Simply delivered.

### INHOUDSOPGAVE

| KLANTACCOUNTBEHEERDER REGISTRATIE | 3  |
|-----------------------------------|----|
| STAPPEN DIE DIT MOGELIJK MAKEN    | 6  |
| MAKKELIJK ONDERHOUD               | 9  |
| NOTIFICATIES VOOR AANVRAGERS      | 10 |

### KLANTACCOUNTBEHEERDER REGISTRATIE

Als klantaccountbeheerder voor een nieuw geactiveerd DHL Express-account in eSecure, moet u uitkijken naar een 'Wachtwoord aanmaken' e-mail van dhlSender@dhl.com om het registratie proces van uw nieuwe MyDHL + gebruikersprofiel te voltooien.

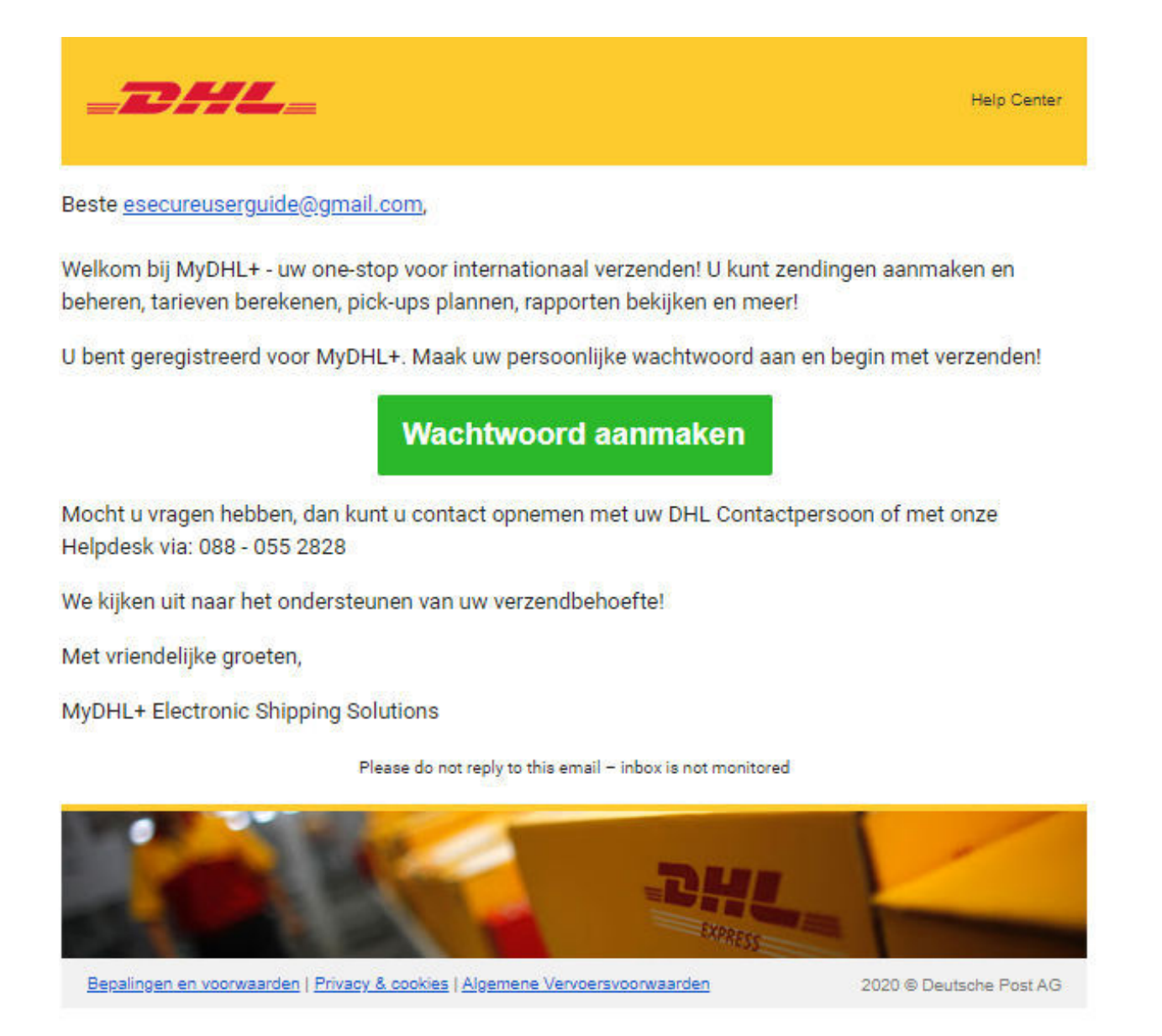

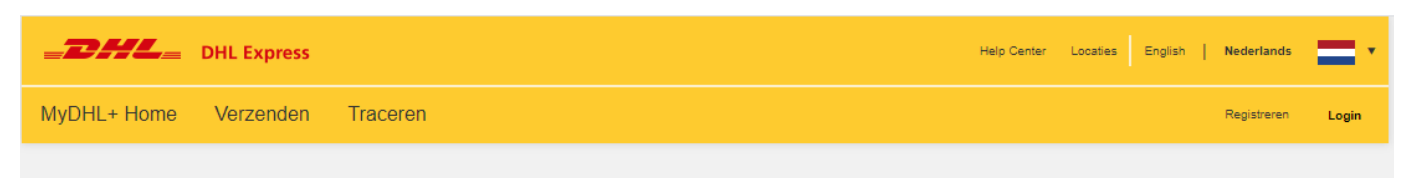

#### Wachtwoord aanmaken

| Vacintwooru       |        |  |
|-------------------|--------|--|
| •••••             | •••••• |  |
| evestia wachtwoor | d      |  |
|                   | •      |  |
|                   |        |  |

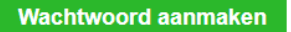

| DHL Express                                                                                                    |                       | Ø      | Help Center | Locaties English | Nederlands  | =.    |
|----------------------------------------------------------------------------------------------------|-----------------------|--------|-------------|------------------|-------------|-------|
| MyDHL+ Home Verzenden Traceren                                                                                                    | Wachtwoord aangemaakt |        |             |                  | Registreren | Login |
| Wachtwoord aanmaken                                                                                                    |                       | Verder |             |                  |             |       |
| Nieuw wachtwoord aanmaken<br>Wachtwoord                                                                                                 | <b>_</b>              |        |             |                  |             |       |
| Bevestig wachtwoord                                                                                                    |                       |        |             |                  |             |       |
| <ul> <li>☑ Ik accepteer de DHL Express Algemene Voorwaarden</li> <li>☑ Ik accepteer de DHL Express Privacy en Cookies Policy</li> </ul> |                       |        |             | Wachtwoo         | ord aanma   | ken   |

Er wordt een Welkomst e-mail vanuit esecure@dhl.com verzonden wanneer een bestaande MyDHL + gebruiker wordt toegevoegd als klantaccountbeheerder voor een eSecure-geactiveerd account. Diezelfde e-mail wordt ook verzonden wanneer u voor het eerst succesvol bent aangemeld als klantaccountbeheerder in eSecure.

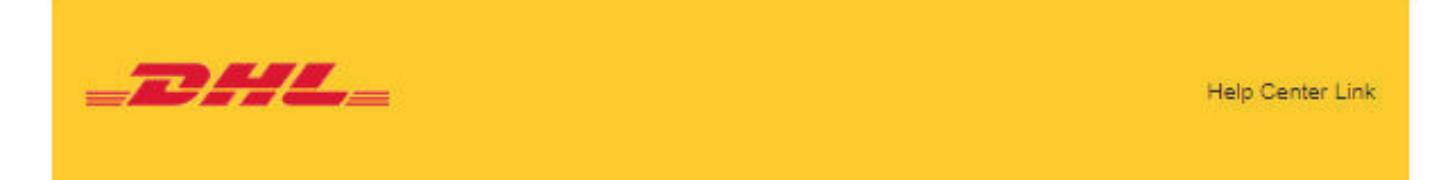

Beste Esecure User guide,

Bedankt voor het gebruiken van DHL eSecure. Met deze applicatie kunt u uw DHL accountnummers beveiligen.

Een login voor MyDHL+ is voor u aangemaakt. In uw mailbox ontvangt u een e-mail van <u>dhlsender@dhl.com</u> met een link om een wachtwoord aan te maken, zodat u kunt inloggen en aan de slag kan.

Alleen geautoriseerde gebruikers kunnen zendingen versturen op uw DHL Express accountnummers in MyDHL+ of eMailShip nadat eSecure is geactiveerd op uw account.

Mocht u vragen hebben, kunt u altijd contact opnemen met ons Electronic Shipping Solutions (ESS) team via e-mail aan <u>essnl@dhl.com</u>

Met vriendelijke groet DHL eSecure Team

Dit is een automatisch gegenereerd bericht, aub niet beantwoorden

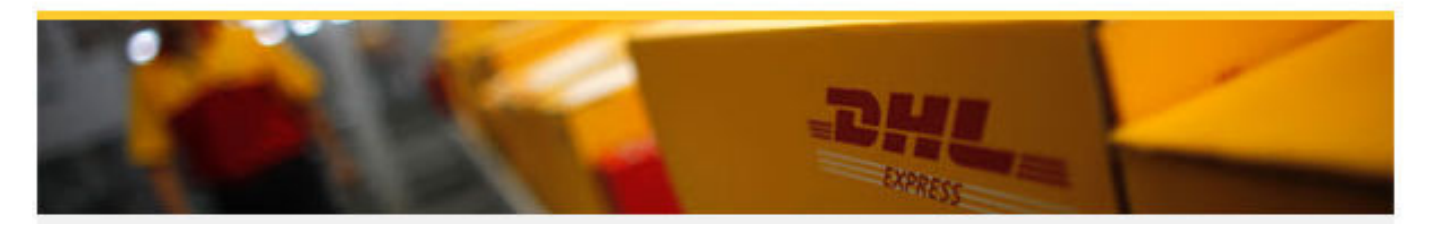

### **STAPPEN DIE DIT MOGELIJK MAKEN**

#### Stap 1: Inloggen op MYDHL+

**eSecure toegang** kunt u vinden in het menu onder het kopje 'Mijn Zendingen Instellingen' nadat u bent ingelogd in MyDHL+.

| <b>EDITLE</b> DHL Express                                                                                                    | Help Center Locaties English   Nederlands 🗾 🔻                                                                                                    |
|----------------------------------------------------------------------------------------------------|----------------------------------------------------------------------------------------------------|
| MyDHL+ Home Verzenden Traceren                                                                                                    | Registreren Login                                                                                                    |
| Covid-19 Update - Service alerts and Emergency Situation Surcharge. View More                                                                                                    |                                                                                                    |
| Nieuwe zending aanmaken       Bereken tarief en transittijd       Boek een koerier pick-up         Land/Gebied       Van       Straat, plaats, postcode, land         Image: Straat, plaats, postcode, land       Straat, plaats, postcode, land         Image: Straat, plaats, postcode, land       Straat, plaats, postcode, land         Image: Straat, plaats, postcode, land       Volger         Image: Straat, plaats, postcode, land       Volger         Image: Straat, plaats, postcode, land       Straat, plaats, postcode, land                                                                                                    | Login E-mailadres Wachtwoord Wachtwoord Wachtwoord vergeten Onthoud mij @ Login Nit geregisteerd? Registreer nu                                                          |
| DHL Express                                                                                                    | * raceer uw zendingen         Voer tot 10 nummers in,         gescheiden door een Kommer of         een enter         Traceren                                           |
| MyDHL+ Home Verzenden Traceren Zendingen beheren 0                                                                                                    | MyBit Mijn zendingen instellingen 👤 Mijn profiel                                                                                                    |
| Covid-19 Update - Service alerts and Emergency Situation S     ZENDING OPTIES     MIJN B     INSTEL     Afleveropties     Mijn Di     Zending Verzekeren     Douane inklaring     Account     Account     Acc | EWAARDE MIJN DOUANE INKLARING<br>INSTELLINGEN<br>HL accountnummers Templates douane factuur<br>priseerde Mijn Product/Artikel lijst<br>ntnummers Digitale douanefacturen |
| Nieuwe zending<br>aanmaken         Vanuit favoriet<br>aanmaken         Van         Van           Verpak         Var         Verpak                                                                                                    | king instellingen                                                                                                    |

#### Stap 2: Gebruikers goedkeuren

Een klantaccountbeheerder heeft diverse opties als het aankomt op het goedkeuren van verzenders:

- Na inschakeling worden e-mailadressen, die gebruik hebben gemaakt van de de eSecure-geactiveerde accounts in de afgelopen 13 maanden, weergegeven onder 'Geautoriseerde accountnummers' in het menu om individuele goedkeuring of afwijzing mogelijk te maken
- Gebruik de functie Domeinnamen als u wilt dat alle gebruikers met het e-mailadres van het bedrijfsdomein gebruik kunnen maken van het DHL Express Account
- Met de uploadfunctie kunnen maximaal 1000 gebruikers gelijktijdig worden goedgekeurd

| DH- klantnummer   Vietaccourtbahender   Domeinnamen     Status   Approved   Persong     Status     Content     NetherERLADDS, THE     Status     Content     NetherERLADDS, THE     Status     Content     NetherERLADDS, THE     Content     NetherERLADDS, THE     Content     NetherERLADDS, THE     Content     NetherERLADDS, THE     Content     Content     Content     Status     Content     Status     Content     Status     Content     Status     Content     Status     Bedrijfsnaam     Content     Content     Content     Content     Content     Content     Content     Content     Content     Content     Content     Content     Content     Content     Content     Content     Content     Con                                                                                                    | Geautoriseerde gebruikers | Geautoriseerde gebruikers                                                                                                    |
|----------------------------------------------------------------------------------------------------|---------------------------|----------------------------------------------------------------------------------------------------|
| Kardaccountbaheerder         Domeinnamen         Status         Agereded         Peecker         Peecker         Comeinnamen         Status         Zooken         Merstel         Image: Status         Zooken         Merstel         Image: Status         Zooken         Merstel         Image: Status         Image: Status | DHL-klantnummers          | E-mailadres DHL-klantnummer                                                                                                    |
| Status       Lad         Repected       Repected         Penning       Lad         Verter       Verter         Verter       Verter       | Klantaccountbeheerder     |                                                                                                    |
| Zoeken       Herstel         Image: Status       Image: Status         Domeinname       Domeinname         Land       Status         NETHERLANDS, THE       Image: Status         Redrig fsnaam       Image: Status         Zoeken       Herstel                                                                                                    | Domeinnamen               | Status Land Pending v                                                                                                    |
| S3 records gevonden Toevoegen Goedkeuren Atwijzen Kopieren Upload Download   Domeinnaam DHL-klantnummer   Land Status   NETHERLANDS, THE   METHERLANDS, THE   Bedrijfsnaam   Zoeken   Herstei                                                                                                    |                           | Zoeken Herstel                                                                                                    |
| Domeinnaam       DHL-klantnummer         Land       Status         NETHERLANDS, THE       Inactive         Bedrijfsnaam       Bedrijfsnaam         Zoeken       Herstel         1       records gevonden         Domeinnaam ~ DHL-<br>klantnummer       Land       Bedrijf       Status         Domeinnaam       DHL-<br>klantnummer       Land       Bedrijf       Status       Datum<br>aanpassing                                                                                                    |                           | <ul> <li>&lt; &lt;&lt; 1 2 3 &gt;&gt; &gt;</li> <li>53 records gevonden</li> <li>Toevoegen</li> <li>Goedkeuren</li> <li>Afwijzen</li> <li>Kopieren</li> <li>Upload</li> <li>Domeinnamen</li> </ul> |
| Bedrijfsnaam   Zoeken   Herstel     I records gevonden     Toevoegen   Actief   Inactief   Klantnummer   Land   Bedrijf   Status   Toegewezen   Datum   aanpassing                                                                                                    |                           | Domeinnaam     DHL-klantnummer       Land     Status       NETHERLANDS, THE     Active Inactive                                                                                                    |
| Zoeken       Herstel         ✓       1 records gevonden       Toevoegen       Actief       Inactief       Kopieren         □       Domeinnaam ✓       DHL-<br>klantnummer       Land       Bedrijf       Status       Toegewezen<br>aan       Datum<br>aanpassing                                                                                                    |                           | Bedrijfsnaam                                                                                                    |
| ✓ 1 records gevonden       Toevoegen       Actief       Inactief       Kopieren         □ Domeinnaam ▼       DHL-<br>klantnummer       Land       Bedrijf       Status       Toegewezen<br>aan       Datum<br>aanpassing                                                                                                    |                           | Zoeken Herstei                                                                                                    |
| Domeinnaam - DHL-<br>klantnummer Land Bedrijf Status Toegewezen aan Datum<br>aan aanpassing                                                                                                    |                           | ✓ 1 records gevonden       Toevoegen     Actief     Inactief     Kopieren                                                                                                    |
| @dhl.com NETHERLANDS, Active THE                                                                                                    |                           | Domeinnaam     DHL-klantnummer     Land     Bedrijf     Status     Toegewezen ann annassing     Datum annassing       @dhl.com     NETHERLANDS, THE     Active                                     |

#### Stap 3: Voeg meer klantaccountbeheerders toe (Optioneel)

Als er meer dan één klantaccountbeheerder nodig is, kan de eerste klantaccountbeheerder hier eenvoudig nieuwe beheerders toevoegen.

| Geautoriseerde gebruikers              | Klantbeheerders              |                                                            |
|----------------------------------------|------------------------------|------------------------------------------------------------|
| DHL-klantnummers Klantaccountbeheerder | DHL-klantnummer              | E-mailadres                                                |
| Domeinnamen                            | Voornaam                     | Achternaam                                                 |
|                                        | Bedrijfsnaam                 | Land NETHERLANDS, THE                                      |
|                                        | Status<br>Active<br>Inactive |                                                            |
|                                        |                              | Zoeken Herstel                                             |
|                                        |                              |                                                            |
|                                        | ✓ 11 records gevonden        | Toevoegen         Actief         Inactief         Download |

#### Stap 4: Schakel de beveiliging in

Als u klaar bent, is de laatste stap het inschakelen van het accountnummer. De eSecurevalidatie wordt onmiddellijk daarna ingeschakeld.

| Geautoriseerde gebruikers | DHL-klantnummers |                           |
|---------------------------|------------------|---------------------------|
| DHL-klantnummers          | DHL-klantnummer  | Bedrijfsnaam              |
| Klantaccountbeheerder     |                  |                           |
| Domeinnamen               | Datum van        | Datum tot                 |
|                           | Land             | Status                    |
|                           | NETHERLANDS, THE | Enabled A Disabled        |
|                           |                  | contactgegevens zichtbaar |
|                           | <b>~</b>         | Yes A                     |
|                           |                  | Zoeken Herstel            |
|                           |                  |                           |

### **MAKKELIJK ONDERHOUD**

Nadat de eSecure beveiliging is ingeschakeld, zal bij alle toekomstige pogingen door onbevoegde gebruikers om uw DHL Express account te gebruiken in MyDHL + of eMailship, een goedkeuringsverzoek verstuurd worden naar de klantaccountbeheerder.

Een klantaccountbeheerder kan eenvoudig op de knop Goedkeuren of Afwijzen klikken of het MYDHL + eSecure-menu openen om een beslissing te nemen. Bij goedkeuring / afwijzing wordt de aanvrager per e-mail op de hoogte gesteld van de uitslag.

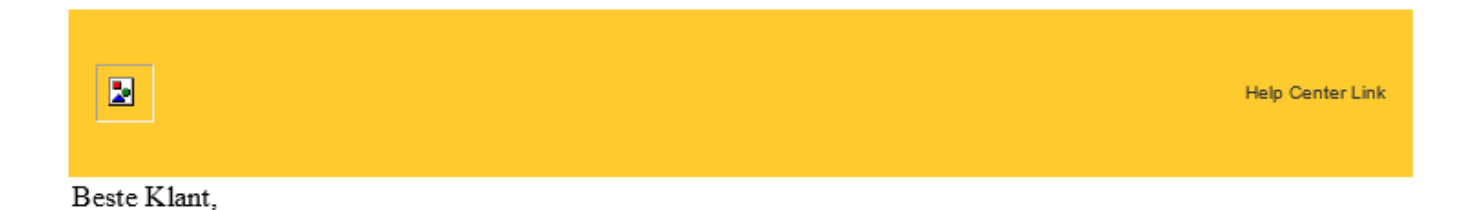

Er is een verzoek van <u>userguide@dhl.com</u> om uw DHL accountnummer 123456789 te gebruiken voor het aanmaken van zendingen. Om de aanvraag te beoordelen, log in op MyDHL+ via <u>https://mydhl.express.dhl</u>. Ook kunt u hieronder direct klikken op Toestaan of Weigeren.

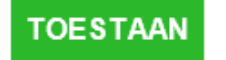

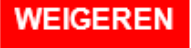

Mocht u vragen hebben, kunt u altijd contact opnemen met ons Electronic Shipping Solutions (ESS) team via email aan <u>essnl@dhl.com</u>

Mocht de button hierboven bij u niet werken, kopieer dan onderstaande URL in uw web browser.

Link voor toestaan: https://esecure-

int.dhl.com/esecure/confirmation/approve/6GIH45j0ABQAmzdqM4i3gYnahZP3tCSN3XZLgAecsp0/7XCuIJZQP1GijLWFccwspw Link voor weigeren: https://esecure-

int. dh1. com/esecure/confirmation/reject/6GIH45j0ABQAmzdqM4i3gYnahZP3tCSN3XZLgAecsp0/7XCuIJZQP1GijLWFccwspwidteres and the secure of the secure of the se

Met vriendelijke groet DHL eSecure Team

## **NOTIFICATIES VOOR AANVRAGERS**

Een nieuw e-mailadres dat probeert een eSecure-geactiveerd DHL Express account te gebruiken, zal worden behandeld als een nieuwe aanvrager. De aanvrager ontvangt een e-mailbericht terwijl u de e-mail met het goedkeuringsverzoek ontvangt.

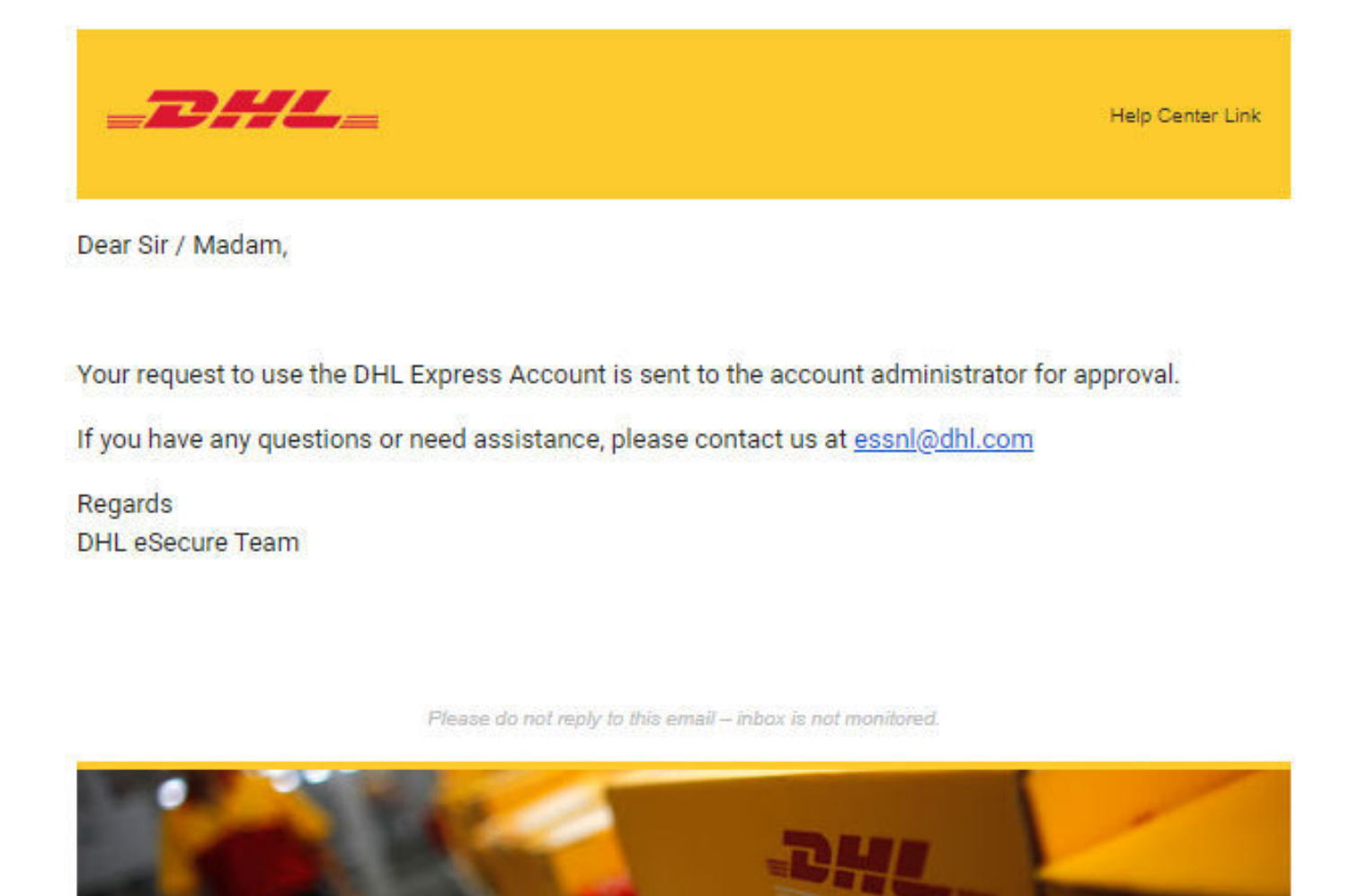

Terms of Use | Privacy and Cookies | Terms and Conditions

2019 © Deutsche Post AG

Als u de optie 'E-mailtoestemmings-ID' toestaat, ziet de aanvrager uw contactgegevens.

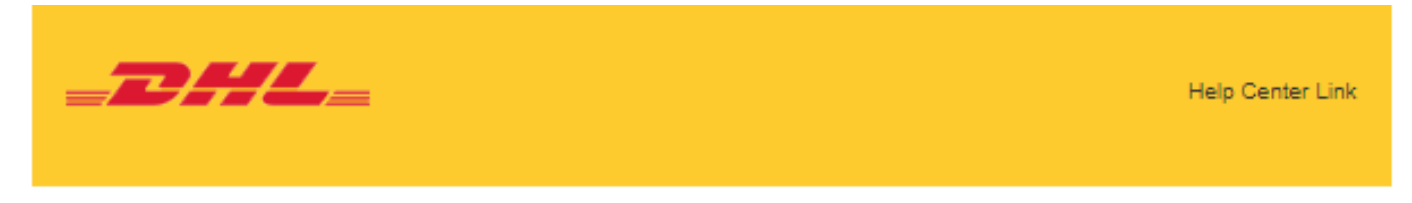

Dear Sir / Madam,

Your request to use the DHL Express Account has been sent to the below account administrators for approval.

| NUMBER | FIRST NAME | LAST NAME | EMAIL ID          | PHONE NUMBER |
|--------|------------|-----------|-------------------|--------------|
| 1      | Jan        |           | userguide@dhl.com | 123456789    |
| 2      | Harko      |           | userguide@dhl.com | 123456789    |

If you have any questions or need assistance, please contact us at essnl@dhl.com

Regards DHL eSecure Team De aanvrager wordt op de hoogte gesteld van uw beslissing.

#### Verzoek Goedgekeurd

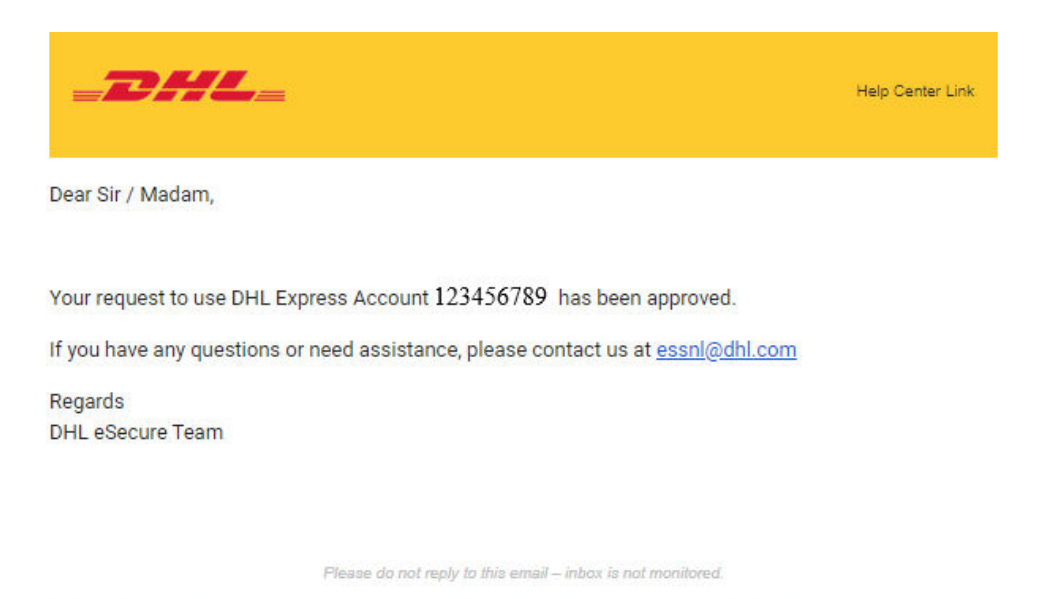

 Terms of Use | Privacy and Cookies | Terms and Conditions
 2019 
 © Deutsche Post AG

#### Verzoek Afgewezen

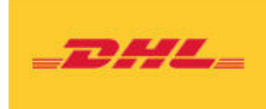

Help Center Link

Dear Sir / Madam,

Your request to use the DHL Express Account 123456789 has been rejected. Please contact the account administrator to request for the approval.

If you have any questions or need assistance, please contact us at essnl@dhl.com

Regards DHL eSecure Team

Please do not reply to this email - inbox is not monitored.

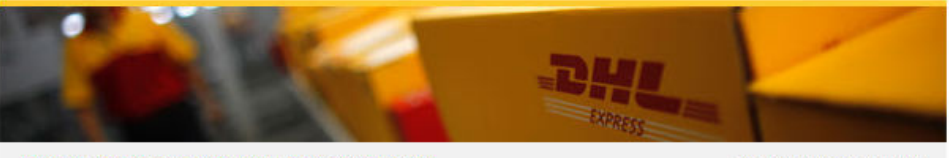

Terms of Use | Privacy and Cookies | Terms and Conditions

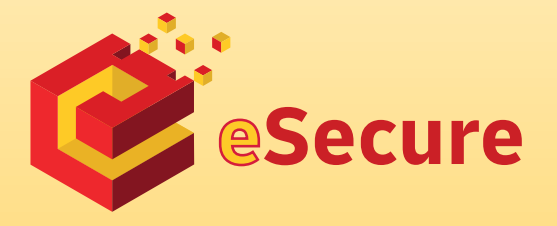

Deutsche Post AG Headquarters Charles-de-Gaulle-Str. 20 53113 Bonn Germany www.mydhl.express.dhl

valid: 09/2020 Mat. Mo. 123-456-789